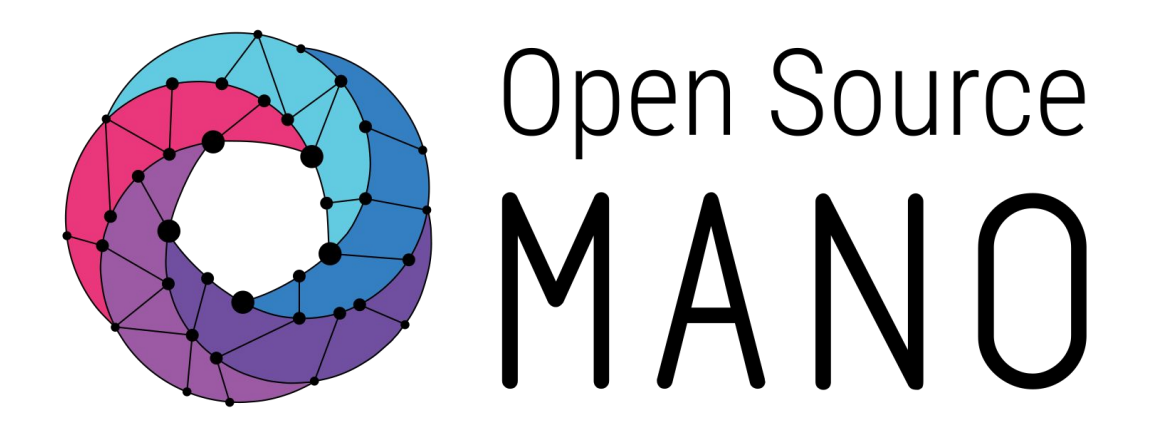

## OSM Hackfest – Session 1 Installation and first use Benjamín Díaz (Whitestack)

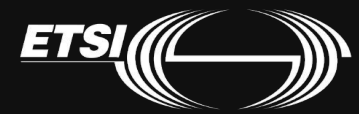

© ETSI 2017

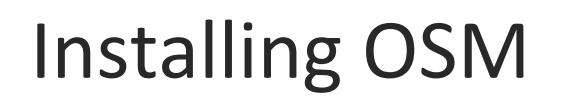

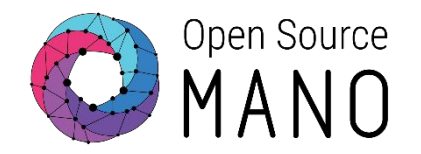

- Official REL4 installation procedure:
  - <u>https://osm.etsi.org/wikipub/index.php/OSM\_Release\_FOUR</u>
- Using Vagrant:
  - <u>https://osm.etsi.org/wikipub/index.php/How\_to\_run\_OSM\_on\_Vagrant</u>
  - Instructions when using a downloaded image:
    - Initialize the environment:
      - vagrant init osm/releasefour --box-version 0
    - Copy the image to the same folder and add as a 'vagrant box':
      - vagrant box add osm/releasefour virtualbox.box
    - Modify the Vagrantfile your exposed ports preferences:
      - config.vm.network "forwarded\_port", guest: 80, host: 8080
    - vagrant up
    - vagrant ssh

## After installing OSM

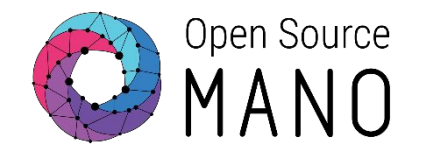

- Test OSM client
  - Try 'osm'
- •Test UI:
  - Access UI:
    - http://<IP\_OSM>:8080 Credentials are admin/admin

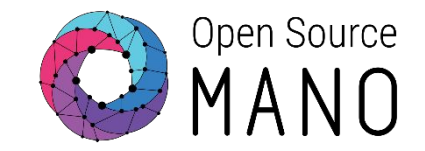

## • VIMs:

|   | Name          | Туре      | AUTH URL                     | tenant | user    | Password | SDN<br>controller |
|---|---------------|-----------|------------------------------|--------|---------|----------|-------------------|
| • | openstackı    | openstack | http://172.21.7.4:5000/v2.0  | XXX    | xxx     | XXX      | YES               |
|   | openstack-vio | openstack | https://172.21.6.140:5000/v3 | xxx    | xxx     | ххх      | YES               |
|   | vcdı          | openstack | https://172.21.6.26          | xxx    | xxx xxx |          | NO                |
|   |               |           |                              |        |         |          |                   |

• curl http://<IP>:5000/v2.0 (or v3)

Install python-openstackclient

sudo apt-get install python-openstackclient

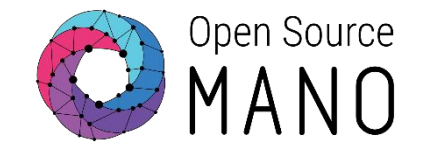

Load Openstack credentials and run some commands for testing:

- export OS\_AUTH\_URL=xxx
- export OS\_USERNAME=xxx
- export OS\_TENANT\_NAME=xxx
- export OS\_PASSWORD=xxx
- export OS\_IDENTITY\_API\_VERSION=3
- openstack image list
- openstack network list
- openstack flavor list
- openstack server list

## WhiteCloud OpenStack VIM Details

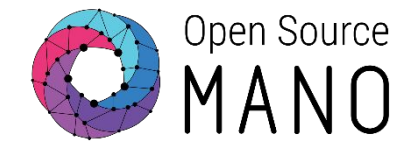

### URL:

http://172.21.7.4:5000/v3

### Credentials

- Each participant will have a tenant
  - User: osmX
  - Password: osmX
  - Tenant/Project: osmX
  - ...where X is your POD number

#### Images:

- ubuntu1604
- US1604
- hackfest3-mgmt
- hackfest-pktgen
- cirros034

### **Networks:**

Public & Management: PUBLIC

## Adding WhiteCloud OpenStack using "osm" cli:

osm vim-create --name openstack1 --account\_type openstack --auth\_url http://172.21.7.4:5000/v3 \ --user xxx --password xxx --tenant xxx --description "WhiteCloud OpenStack"

osm vim-list

## VMWare Integrated OpenStack VIM Details

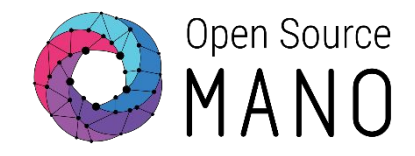

## URL:

- https://vio.corp.local:5000/v3
  Or
- https://172.21.6.140:5000/v3

## Credentials

- Domain: default
- Tenant user: etsi
- Tenant password: Hive@VMware1!

## Images:

- US1604
- hackfest-pktgen
- hackfest3-mgmt
- hackfest-mgmt-bis

### Networks:

- Tenant: OSM-TENANT-NET
  - Subnet: 192.168.10.0/24
  - GW: 192.168.10.1
- Provider/Management: DPG-VIO-PROVIDER
  - Subnet: 172.21.6.128/25
  - GW: 172.21.6.130

## Adding VIO VIM using "osm" cli:

osm vim-create --name VIO --user etsi --password Hive@VMware1! --auth\_url https://172.21.6.140:5000/v3 --tenant osm --account\_type openstack --config '{insecure: True, vim\_type: VIO, APIversion: v3.3, dataplane\_physical\_net: dvs-255, "use\_internal\_endpoint":true,"dataplane\_net\_vlan\_range":["1-5","7-10"]}'

## vCloud Director VIM Details

## URL:

• https://vcd-cell-1.corp.local

Or

• https://172.21.6.26

### Credentials

admin user: etsi

- admin password: Hive@VMware1!
- Org/tenant user: orgadmin
- Org/tenant password: Hive@VMware1!
- vCenter User: etsi@vsphere.local
- vCenter Password: Hive@VMware1!

## Adding vCD VIM using "osm" cli:

osm vim-create --name vCD --user orgadmin --password 'Hive@VMware1!' --auth\_url https://172.21.6.26 --tenant osm --config '{"admin\_password": "Hive@VMware1!","admin\_username":"etsi", "orgname": "osm", "nsx\_user": "etsi", "nsx\_password": "Hive@VMware1!", "nsx\_manager":"https://172.21.6.14", "vcenter\_ip":"172.21.6.13", "vcenter\_port":"443", "vcenter\_user":"etsi@vsphere.local", "vcenter\_password":"Hive@VMware1!"}' --account\_type vmware

#### Images:

- US1604
- hackfest-pktgen
- hackfest3-mgmt
- hackfest-mgmt-bis

### Networks:

- Management: DPG-VCD-EXT-V70
  - Subnet: 172.21.6.128/25 (DHCP enabled)
  - GW: 172.21.6.130

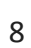

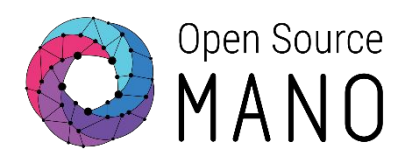

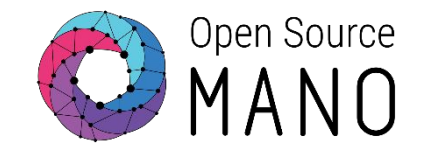

 Image management is not implemented in OSM today. It has to be done independently on each VIM.

## •IMAGES HAVE BEEN ALREADY ADDED TO THE REMOTE VIMS IN THE HACKFEST

- Example for Openstack:
  - openstack image create --file="./cirros-0.3.4-x86\_64-disk.img" --container-format=bare --disk-format=qcow2 --public cirros034

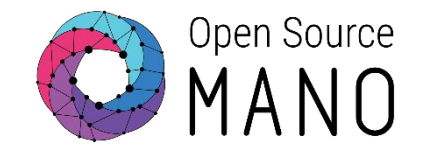

| Image name in descriptors | Filename                                                                                                    |
|---------------------------|----------------------------------------------------------------------------------------------------|
| ubuntu1604                | xenial-server-cloudimg-amd64-disk1.img<br>(you can get it from<br><u>https://cloud-images.ubuntu.com/xenial/current/</u> ) |
| US1604                    | US1604.qcow2                                                                                                    |
| hackfest3-mgmt            | hackfest3-mgmt-qcow2                                                                                                    |
| hackfest-pktgen           | hackfest-pktgen-qcow2                                                                                                    |
| cirroso34                 | cirros-o.3.4-x86_64-disk.img                                                                                               |

## Deploying our first NS with OSM UI

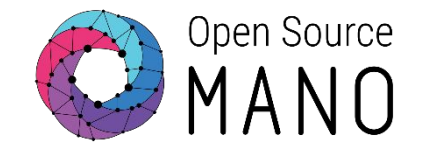

|                  | =            |             |                                    |                      |                 |             |        | 🌻 admi                    | n       |                     |
|------------------|--------------|-------------|------------------------------------|----------------------|-----------------|-------------|--------|---------------------------|---------|---------------------|
| MAIN NAVIGATION  | NSD Packages |             |                                    |                      |                 |             | s      |                           |         |                     |
| A Home           |              |             |                                    |                      |                 |             |        | 1 Onboard NSD             |         |                     |
| PROJECT          |              |             |                                    |                      |                 |             |        |                           |         |                     |
| Dverview         | ld           | Name        | Description                        | Vendor               | Version Actions |             |        |                           |         |                     |
| Packages <       |              |             |                                    |                      |                 |             |        |                           |         |                     |
| ANS Instances    |              |             |                                    |                      |                 |             |        |                           |         |                     |
| ⊖VNF Instances   |              | Open Source |                                    |                      |                 |             |        |                           | _       |                     |
| #SDN Controllers |              | MANO        | =                                  |                      |                 |             |        |                           |         | 🌲 admin             |
| SVIM Accounts    | MAIN NAVIGA  |             |                                    |                      |                 |             |        |                           | *       | Home > NS Instances |
|                  | 🖶 Home       |             | NS Instances                       |                      |                 |             |        |                           |         | New NS              |
|                  | PROJECT      |             |                                    |                      |                 | Operational | Config |                           |         |                     |
|                  |              |             | ld                                 | Name                 | Nsd name        | Status      | Status | Detailed Status           | Actions |                     |
|                  | Package      | 3S <        | 1ac4b48c-d5c0-4fc1-94d6-9ec801829c | 6e ng4t_mobileum_oai | ng4t-mob-oai    | init        | init   | Creating vnfd=mobileum-db | i î     | Actions -           |
|                  | I≣ NS Insta  | nces        |                                    |                      |                 |             |        |                           |         |                     |
|                  | ≣ VNF Inst   | ances       |                                    |                      |                 |             |        |                           |         |                     |
|                  | ≣ SDN Cor    | ntrollers   |                                    |                      |                 |             |        |                           |         |                     |
|                  | ≣ VIM Acce   | ounts       |                                    |                      |                 |             |        |                           |         |                     |
|                  |              |             |                                    |                      |                 |             |        |                           |         |                     |
|                  |              |             |                                    |                      |                 |             |        |                           |         |                     |
|                  |              |             |                                    |                      |                 |             |        |                           |         |                     |

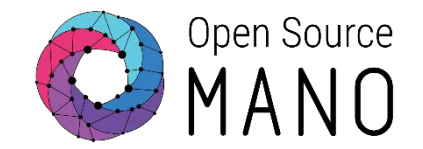

- •Add VNF package
- Add NS package
- Instantiate
- •Get VNF record and obtain mgmt IP address
- Access to the VNF via SSH (user: cirros, pass: gocubsgo)
- Delete NS instance
- Delete NS
- Delete VNF

# Deploying our first NS with OSM client

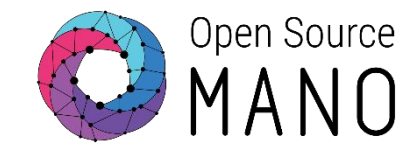

#### Add VNF and NS packages

- osm vnfd-create cirros\_vnf.tar.gz
- osm vnfd-list
- osm nsd-create cirros\_2vnf\_ns.tar.gz
- osm nsd-list

#### Instantiate

- osm ns-create --nsd\_name cirros\_2vnf\_ns --ns\_name <ns-instance-name> --vim\_account <data-center-name>
- osm ns-list

#### Delete NS instance

- osm ns-delete <ns-instance-name>
- osm ns-list

### Delete VNF and NS package

- osm nsd-delete cirros\_2vnf\_ns
- osm nsd-list
- osm vnfd-delete cirros\_vnfd
- osm vnfd-list

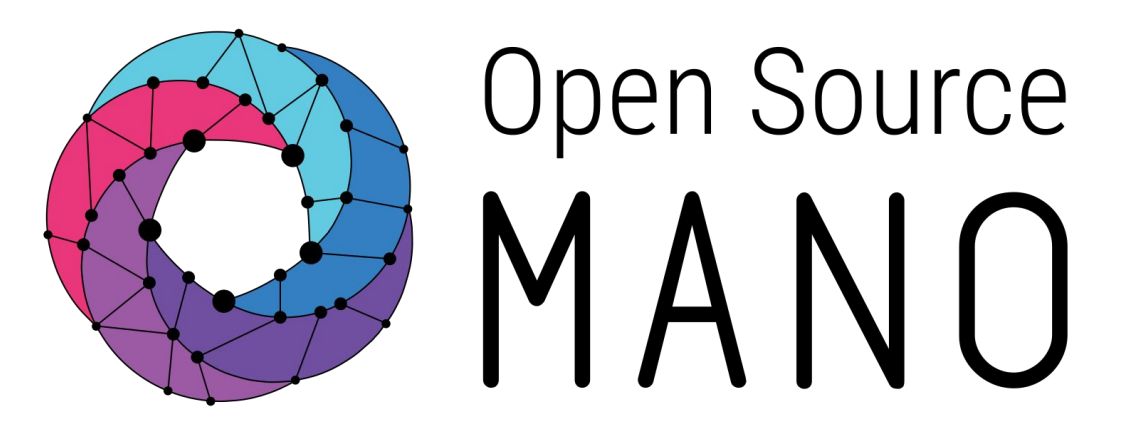

## Find us at: <u>osm.etsi.org</u> <u>osm.etsi.org/wikipub</u>

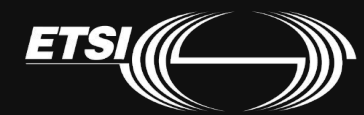

© ETSI 2017

## VMware Hive Lab Logical Layout

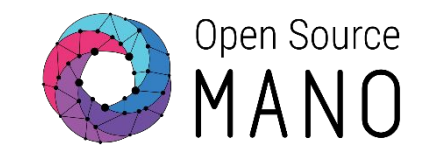

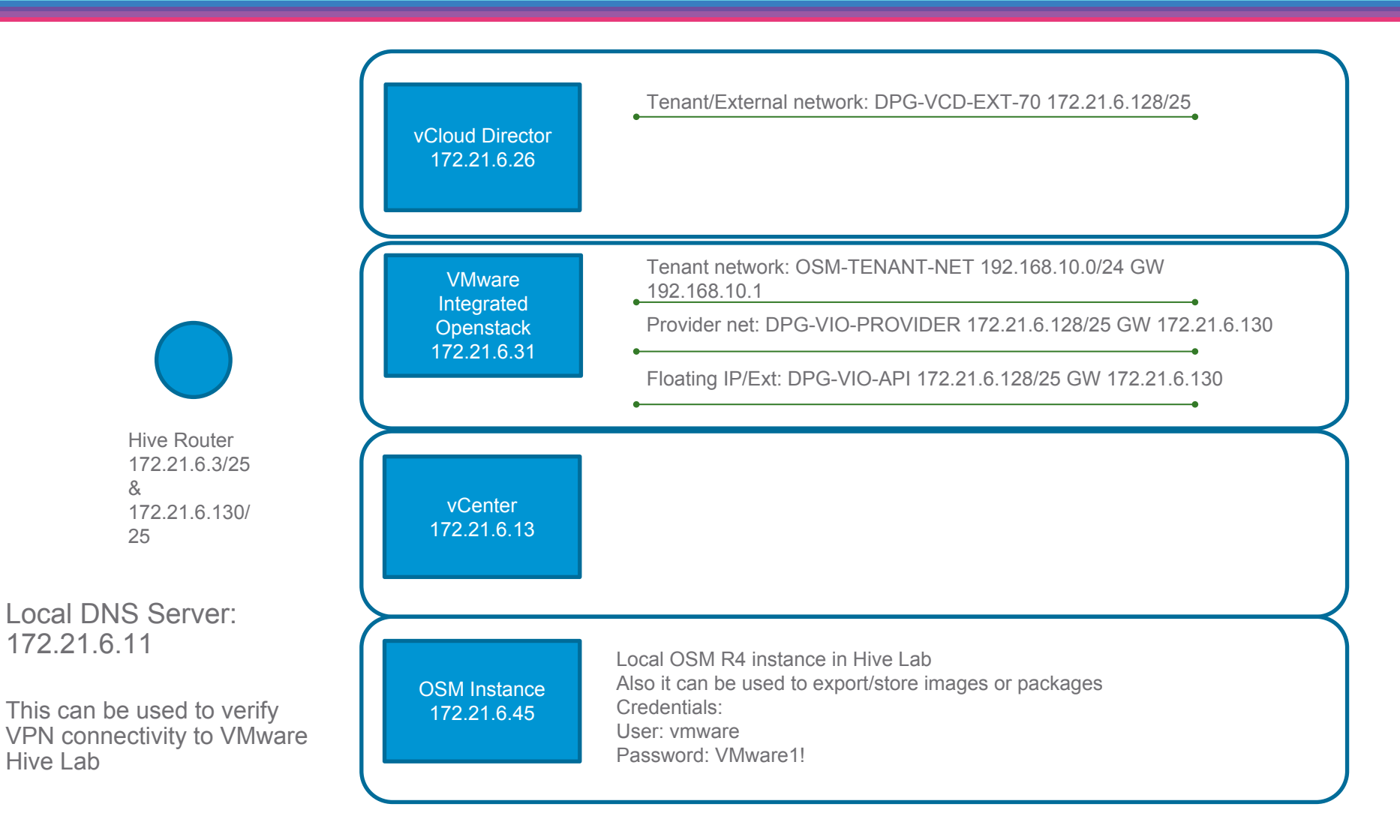